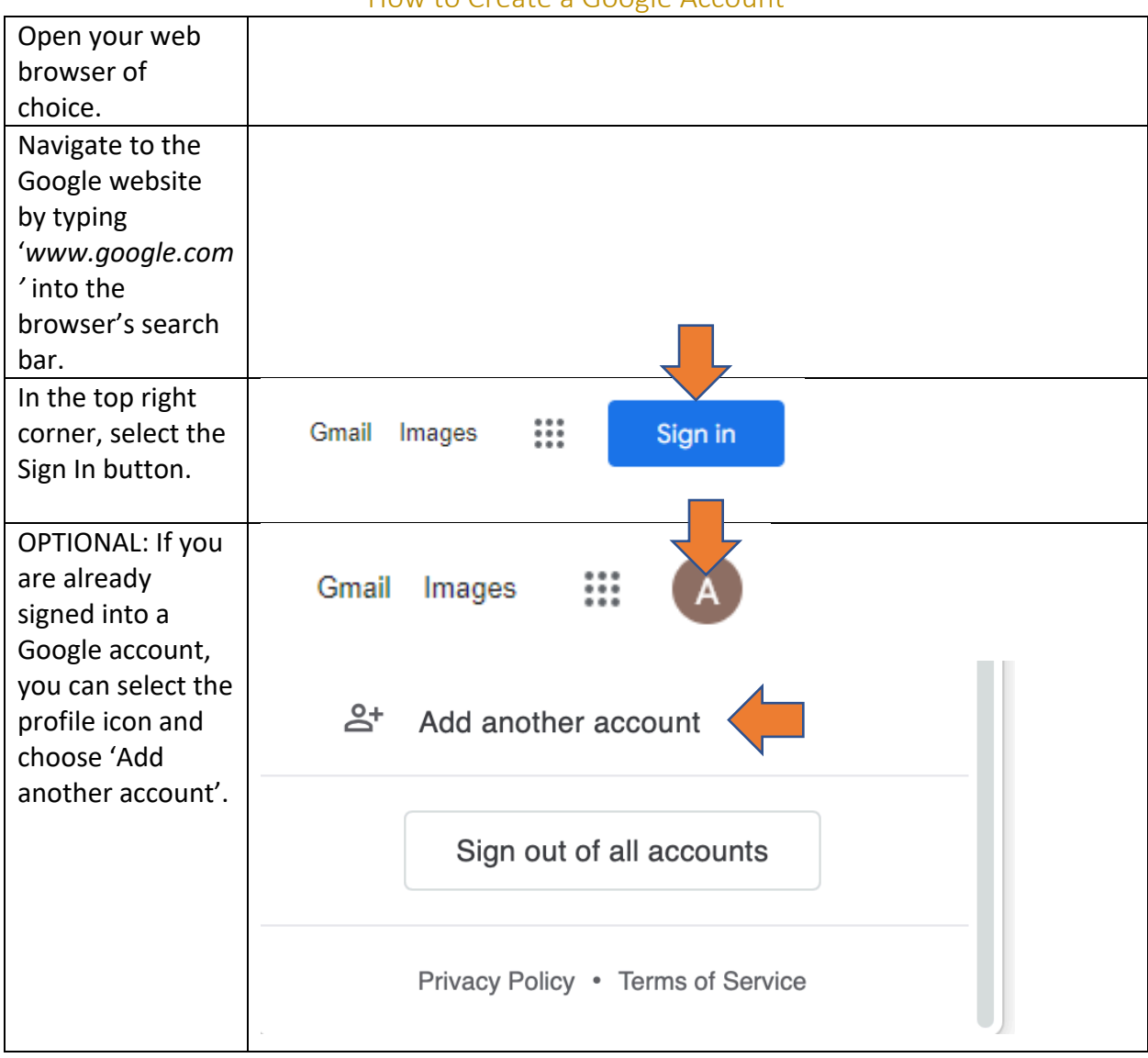

## How to Create a Google Account

| Select 'Create<br>account'. | Google<br>Sign in<br>Use your Google Account                           |
|-----------------------------|------------------------------------------------------------------------|
|                             | Email or phone                                                         |
|                             | Forgot email?                                                          |
|                             | Not your computer? Use Private Browsing windows to sign in. Learn more |
|                             | Create account Next                                                    |
| Select 'For                 |                                                                        |
| myself' or 'To<br>manage my | Create account                                                         |
| business'.                  |                                                                        |
|                             | For myself                                                             |
|                             | To manage my business                                                  |

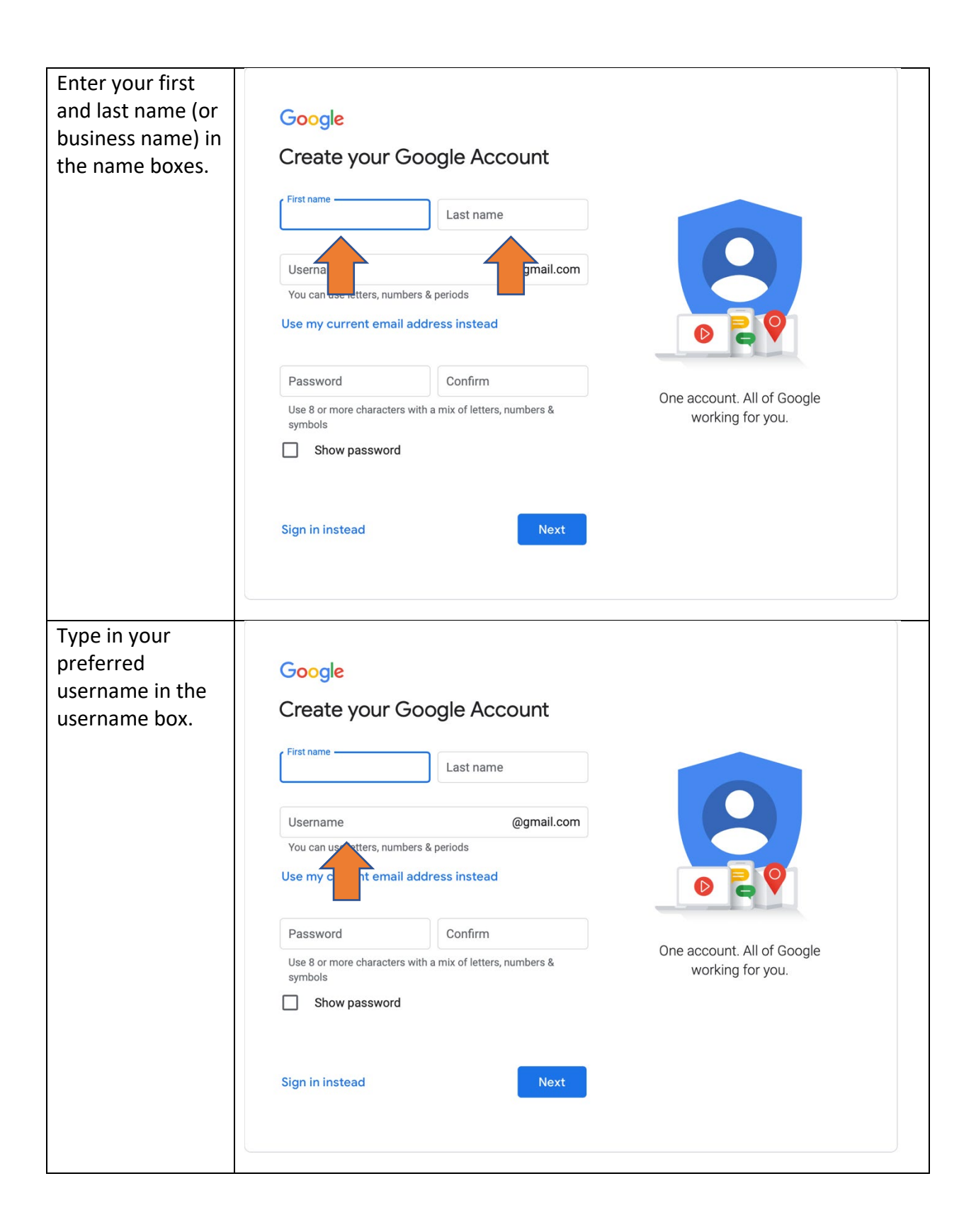

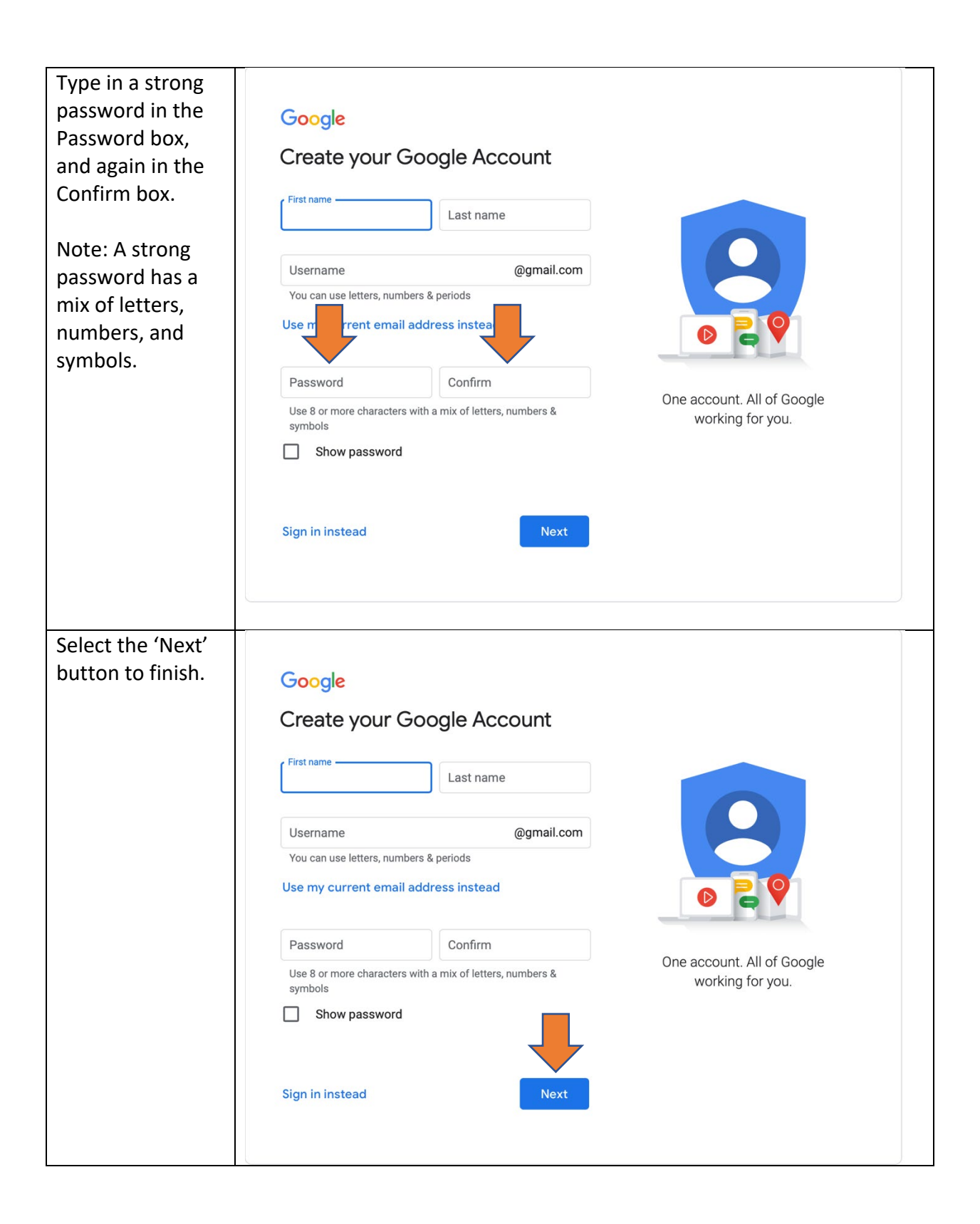

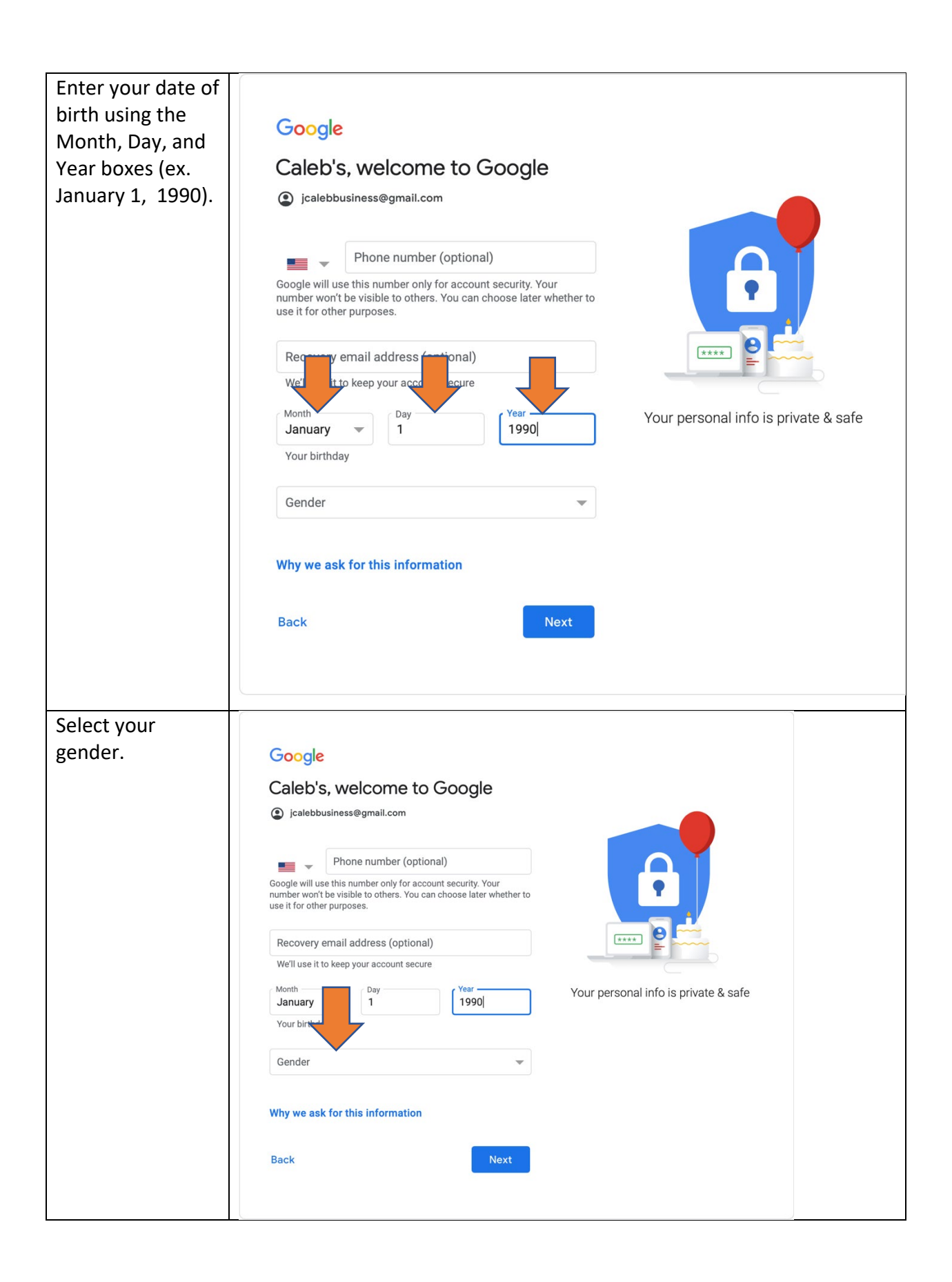

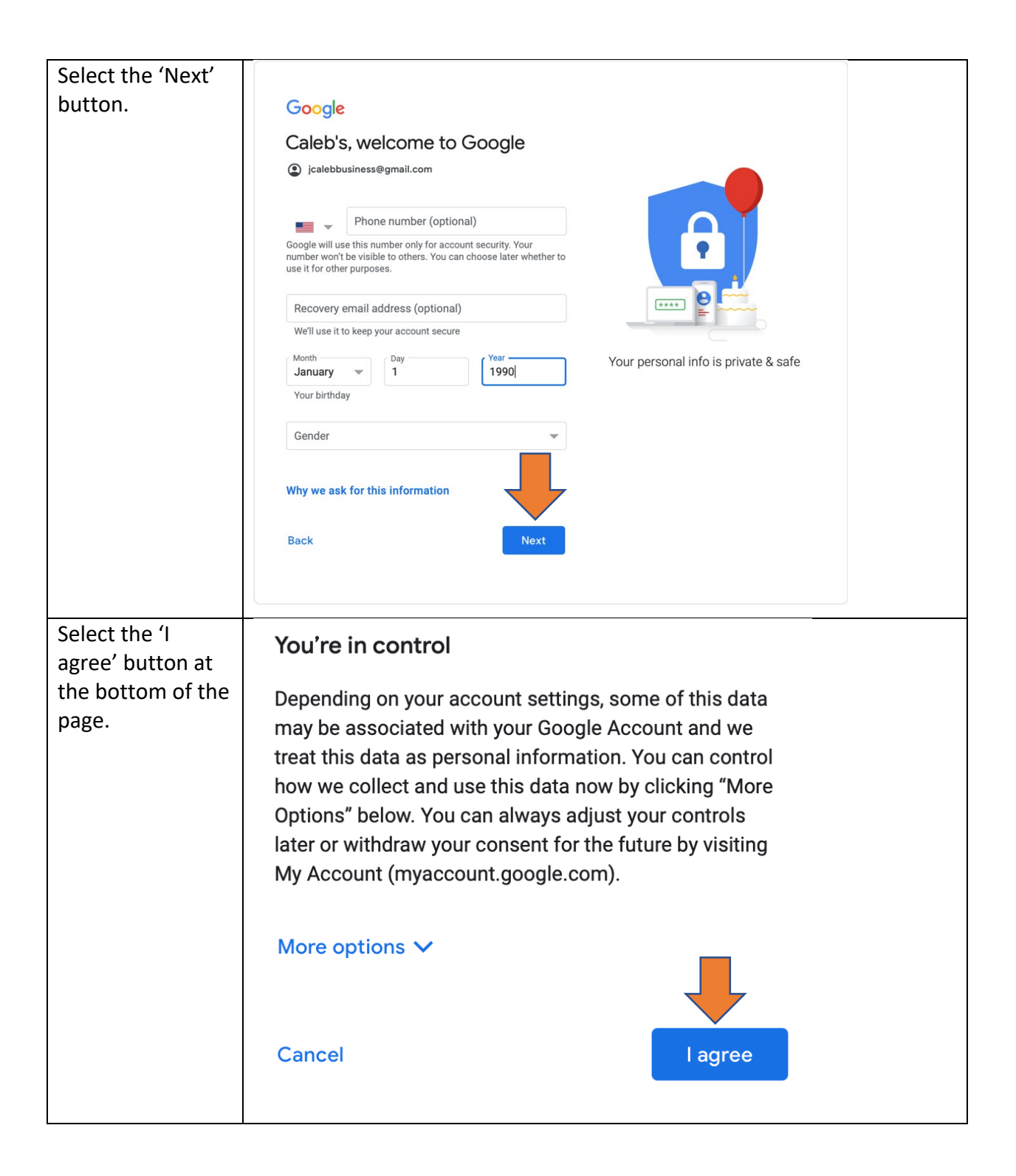

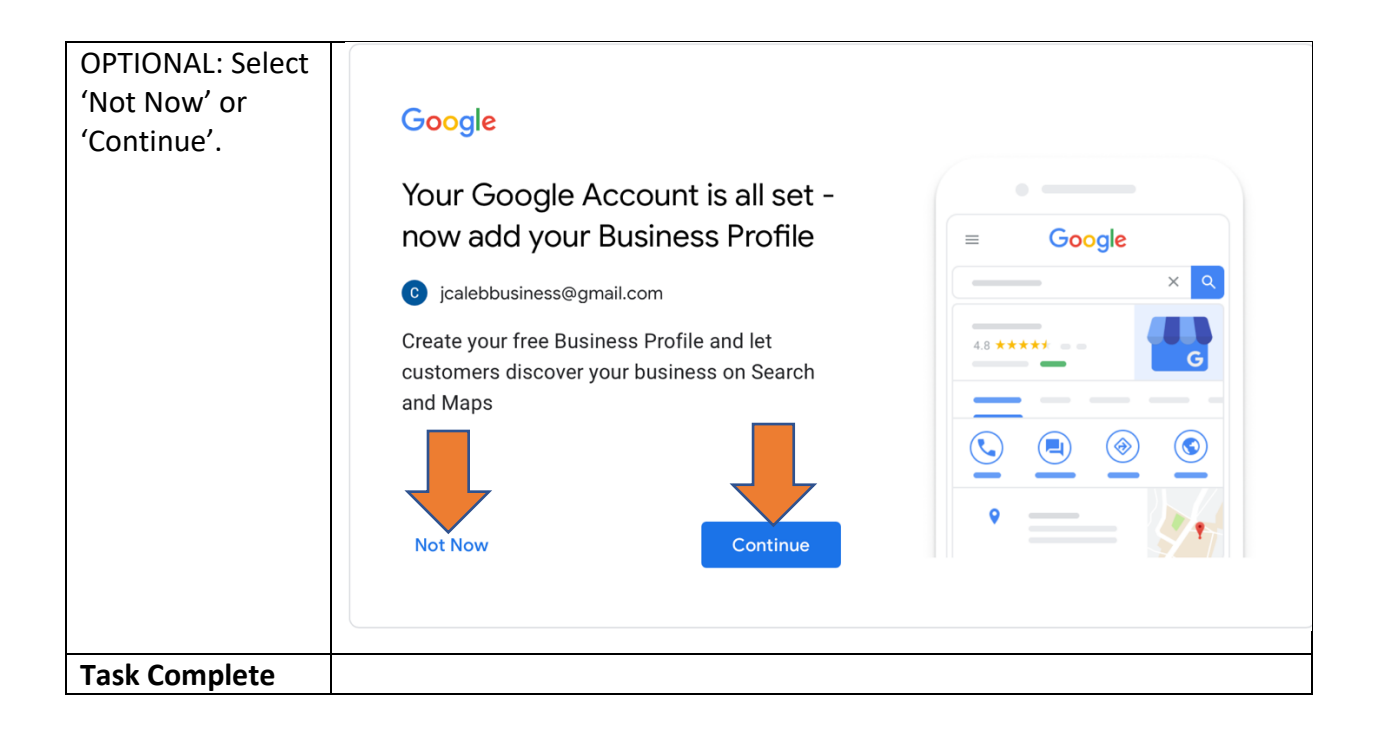